## 1 學校首頁→公務連結→彰化 G-suite 或直接 google 搜尋「彰化 g suite」

2 行政區「秀水鄉」、學校「陝西國小」、學生登入密碼 12345 校務系統帳號為前三碼班級,後兩碼座號

~

~

+

登入

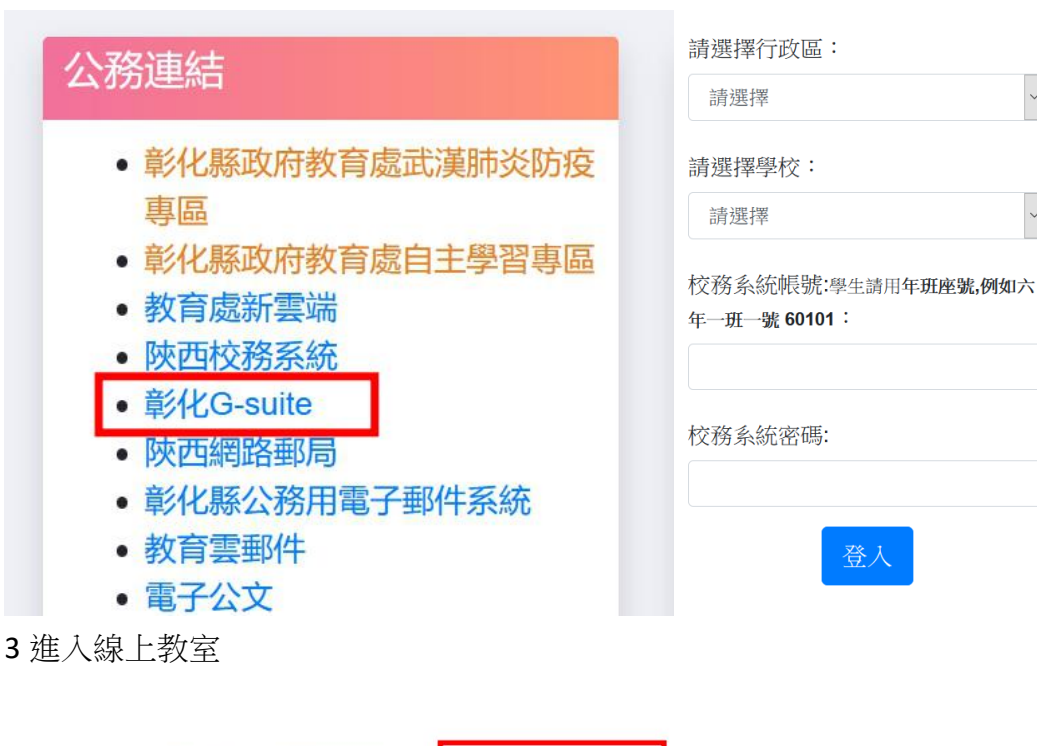

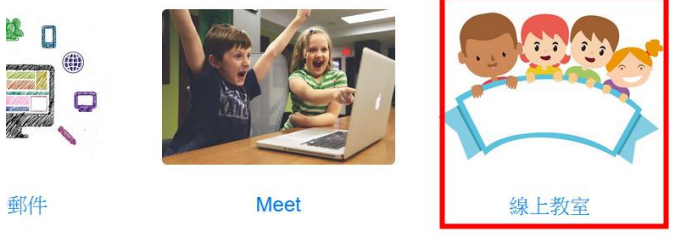

4 學生點課程加入,依課表點任課老師的課程上課

## ≡ Google Classroom

## 學生登入Classroom後,就會看到老師的課程邀請

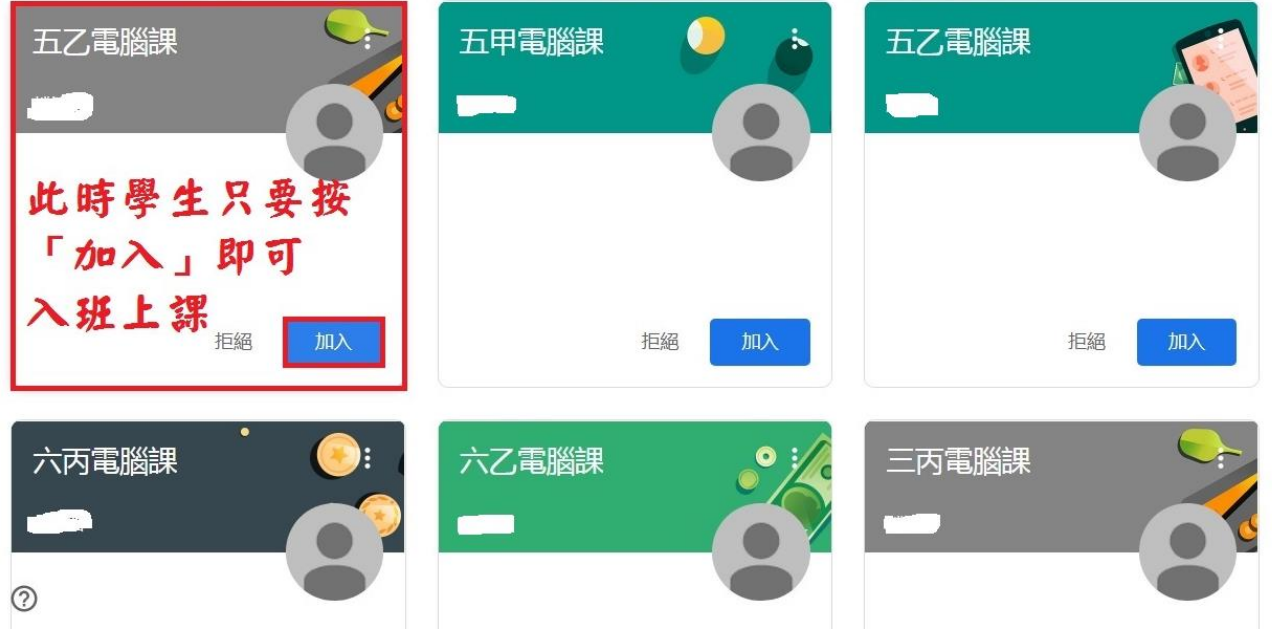

| 六甲子<br>課程代碼 3u6<br>Meet 連結 htt                                                    | 豊育<br>szpd【]<br>:ps://meet.google.com/lookup/hbe                                                                  | s76dyy3 <b>⊡</b> (                                                                  |
|-----------------------------------------------------------------------------------|----------------------------------------------------------------------------------------------------|-------------------------------------------------------------------------------------|
| meet.google.com 要求下列權限: <sup>2</sup><br>◆ 使用你的要克图<br>■ 使用你的细胞 <mark>接着按「允認</mark> | × pe 🌉 QRCode 📹 博硕士論文 🗃 大菜酱書節 🌌 臺灣學術倫理教育 🕑 Turnitint比對系                                                           | 统<br>jianming⊚tges.chc.edu.tw<br>切损犒戶                                               |
| 28 I ClassroomŤ I<br>袋着曼允许系统存                                                     | 夏的meet建結後 取你的鏡頭和參怠風 允許 Meet 使用攝影機和麥克風 Meet 需要存取你的攝影機和麥克風,才能讓其他參與者看到你並聽到你的聲音。 當你透過新的瀏覽器或電腦使用 Meet 時,系統都會要求你確認這項設定。 | <b>義已準備就緒</b><br>t google com/fzm-gonj-git<br>每 1+1 319-820-2121 PN 碼: 354 844 277# |
| Meet                                                                              | 服務                                                                                                    | 其他選項<br>其他選項<br>如人會議並使用電話收發音訊<br>jianming@tges.chc.edu.tw<br>切換報戶                   |

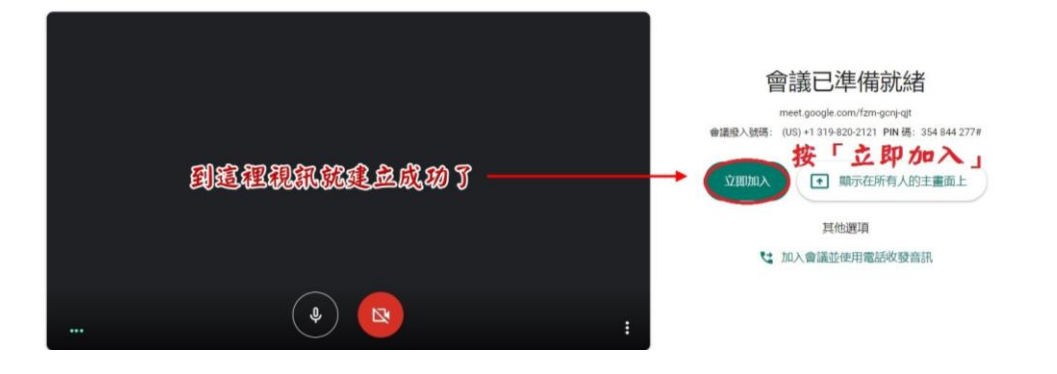

## 6 開啟或關閉麥克風

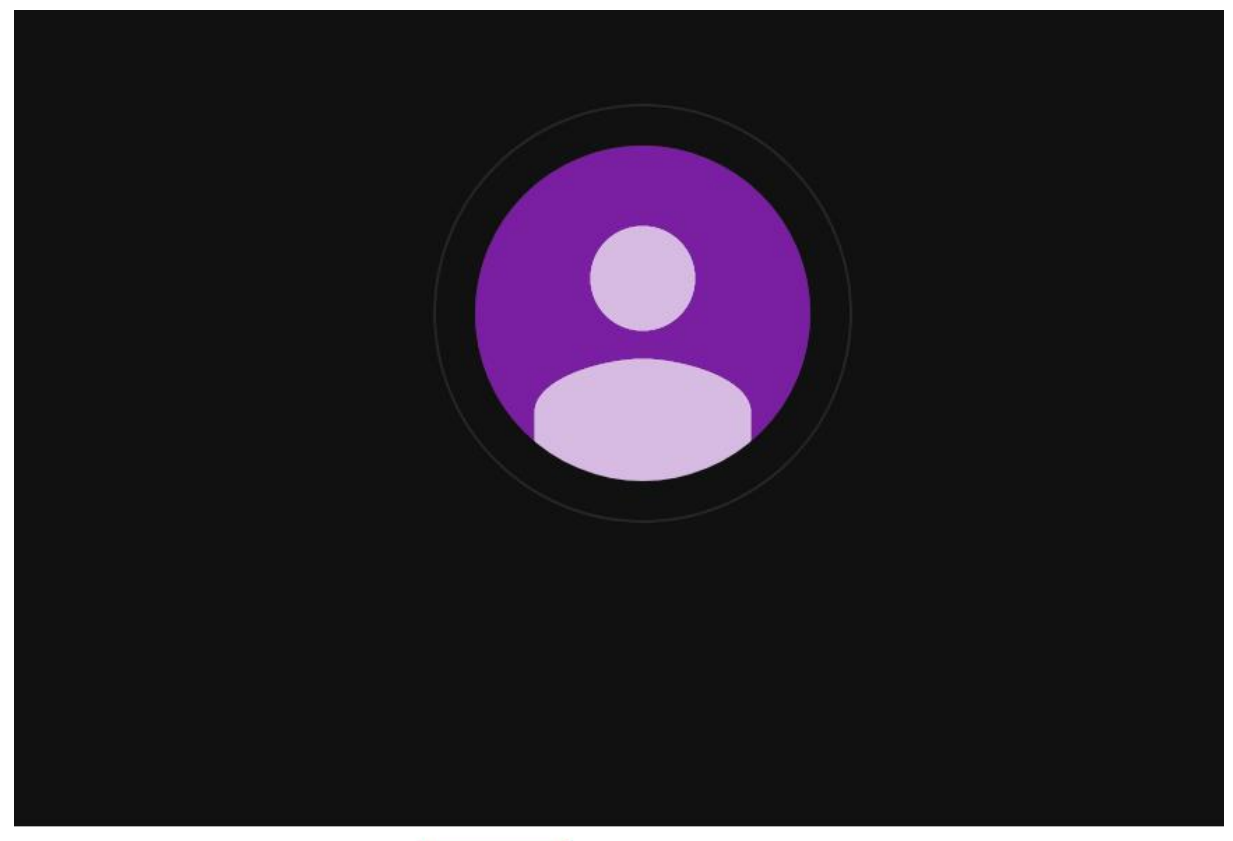

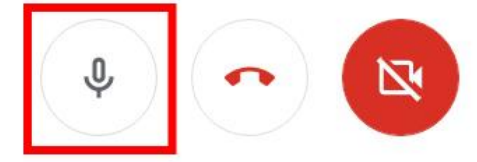

7課程下課,點話筒符號結束視訊

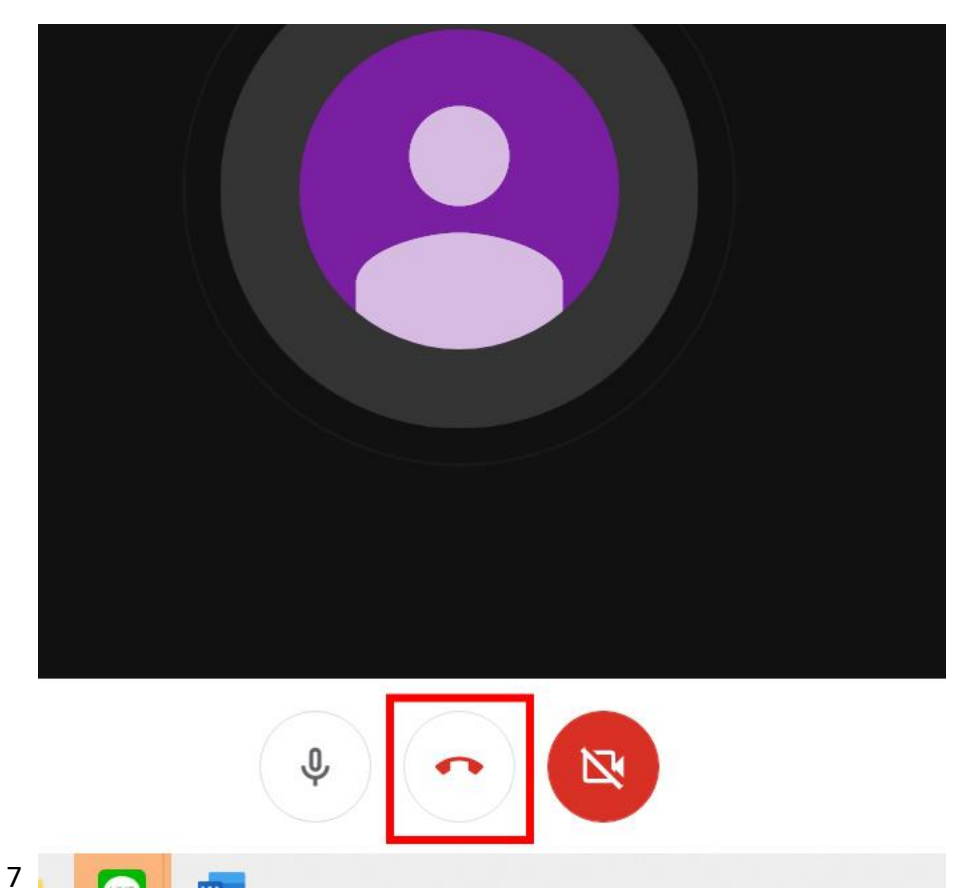

8 依課表切換上課課程,點選下一節上課課程

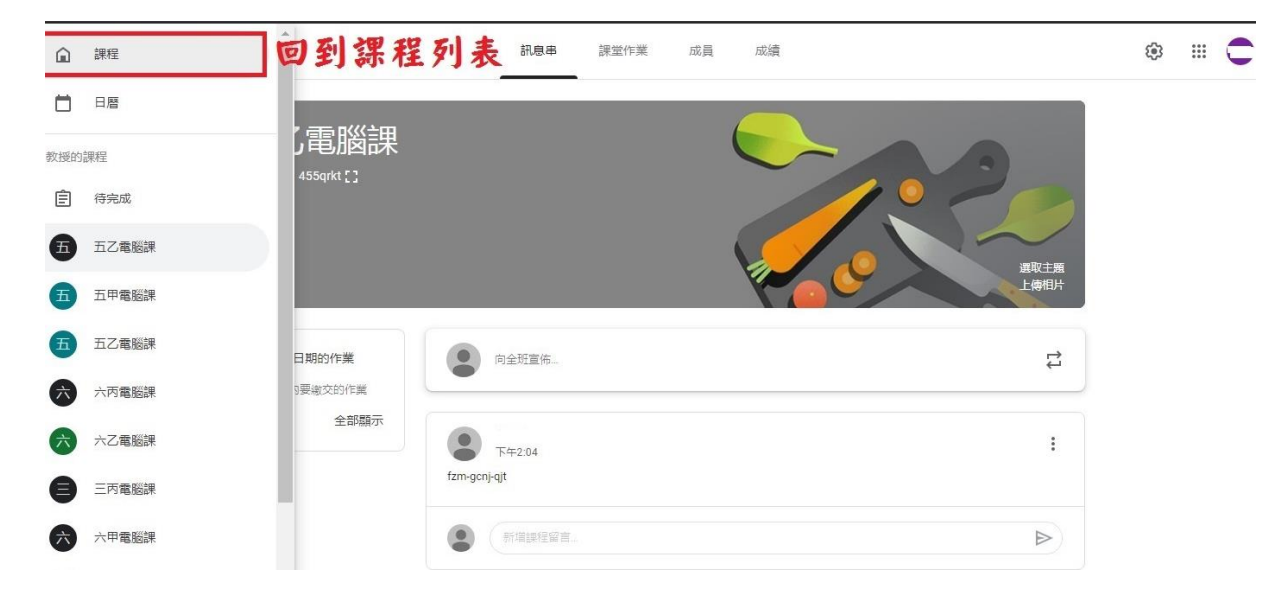

備註:視訊課程建議以電腦+耳機麥克風效果較佳,亦可以手機或平板操作。